# Step 1: Set Order Specifications

| Туре                     | Standard Business Card                                                                                                    |                                                                                           |
|--------------------------|----------------------------------------------------------------------------------------------------|-------------------------------------------------------------------------------------------|
|                          | O Folded Business Card                                                                                                    | PRODUCT : BUSINESS CARD                                                                   |
|                          | O Custom Die-cut Business Card                                                                                                    | S9mm                                                                                      |
| Size 🕕                   | 54mm x 89mm 🗸 🗸                                                                                                    |                                                                                           |
| Orientation 🌖            | Eandscape O Portrait                                                                                                    | Size 54mm x 89mm<br>Orientation Landscape<br>Paper Bloss Art Card 250gsm (2 sides coated) |
| Paper 😮                  | Gloss Art Card 250gsm (2 sides coated)                                                                                                    | Quantity 50                                                                               |
| Quantity (pcs)           | 50 🗸                                                                                                    | Parkane Mnrmal<br>Nett Price RM 13.30                                                     |
|                          |                                                                                                    | Shipment Date: 10-02-2022                                                                 |
| Package 🕕                | Normal                                                                                                    | Delivery Date: 11-02-2022                                                                 |
| Print Colour             | 4C (Both)      4C (Front)     4C (Front) | ADD TO SPEEDY LIST                                                                        |
| Lamination / Finishing 🌖 | Gloss Waterbase Varnish (Both) (Free)                                                                                                    | ADD TO CART                                                                               |
|                          |                                                                                                    | CHECK OUT                                                                                 |
| OPTIONAL FINISHING       |                                                                                                    |                                                                                           |
|                          |                                                                                                    | Click Check Out                                                                           |
| Hot Stamping Job 😢       | - Not Required -                                                                                                    |                                                                                           |
| Round Corner 🕕           | - Not Required -                                                                                                    |                                                                                           |
| Hole Punching            | - Not Required -                                                                                                    |                                                                                           |

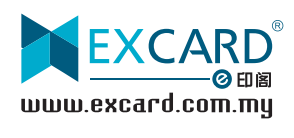

### Step 2: Update Profile

| My Profile                                                                 | Address Book                                                         |                              |                                            |                                                     |
|----------------------------------------------------------------------------|----------------------------------------------------------------------|------------------------------|--------------------------------------------|-----------------------------------------------------|
|                                                                            |                                                                      |                              |                                            |                                                     |
| Account Details                                                            | 5                                                                    |                              |                                            |                                                     |
| <ul> <li>This information will be<br/>any incorrect information</li> </ul> | e used when issuing your invoic<br>on provided.                      | e. Please make sure all info | rmation provided is complete and accurate  | . Excard will not be held responsible or liable for |
| вні то * 🧶                                                                 | Personal Name                                                        | ~                            |                                            |                                                     |
| Name (as per NRIC) *                                                       |                                                                      |                              | Emeil address *                            |                                                     |
| NRIC *                                                                     | This field is required.                                              |                              | Mobile Phone *                             | This facility account.                              |
| Date of Birth                                                              | 01-01-1911                                                           |                              | Tel                                        |                                                     |
| Gender                                                                     | SELECT                                                               | ~                            | Race                                       | SELECT 🗸                                            |
| Billing address *                                                          |                                                                      |                              | City *                                     | This field is period                                |
|                                                                            | This field is required.                                              |                              | State / Country *                          | JOHOR 🗸                                             |
| Postcode *                                                                 |                                                                      |                              |                                            |                                                     |
| Person In-char<br>Piesse fill in the details<br>I am Person in Charge      | ge Details<br>a of the person in charge of this<br>(same as profile) | account to ensure we can     | contact the right person whenever necessar | y.                                                  |
| PIC Name *                                                                 | Mobile P                                                             | hone *                       | Email Address *                            | Position                                            |
| 1.<br>+ Add Person In-charge                                               | 60                                                                   |                              |                                            |                                                     |
| Feedback                                                                   |                                                                      |                              |                                            |                                                     |
| Type of your business                                                      |                                                                      | SELECT                       | ~                                          |                                                     |
| How will you use EXCARD?                                                   | s printing services                                                  | O For Reselling Purpos       | e 🕞 For Company Usage                      |                                                     |
| Would you like to receive N<br>Excerd In future?                           | lews & Promo emails from                                             | ∰Yes ⊖No                     |                                            |                                                     |
|                                                                            |                                                                      |                              |                                            | UPDATE PROFILE                                      |
|                                                                            |                                                                      |                              |                                            |                                                     |
|                                                                            |                                                                      |                              |                                            | Olials Undate Deafile                               |

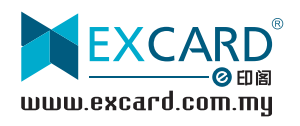

## Step 3: Upload Design / Artwork

| Front                                                                                    |                                                                                                    |
|------------------------------------------------------------------------------------------|----------------------------------------------------------------------------------------------------|
| Back                                                                                     | Accepted upload file format : pdf,jpg,jpeg,tiff,zip,rar<br>Web (Website upload) 		Help?<br>BROWSE 		Click Browse and select Front design / artwork<br>Accepted upload file format : pdf,jpg,jpeg,tiff,zip,rar<br>Web (Website upload) 		Help?<br>BROWSE 		Click Browse and select Back design / artwork |
| ARTWORK STORAGE<br>Choose & click to select the file for selected job                    | Sort By 11 Date Desc -                                                                                                    |
|                                                                                          | Drag&Drop files here - or - BROWSE FILES                                                                                                    |
| Wellcum.pdf         See u .pdf           252:202-09 11:11:05         2022-02-09 11:11:05 | Select your design files to upload.                                                                                                    |

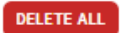

Page 1 of 1 D

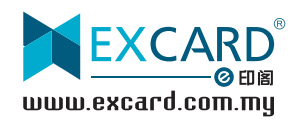

#### Step 4: Top-Ups (Excard Prepaid System)

As we operate on a prepaid system, please ensure you have sufficient balance in your Excard account to make your order.

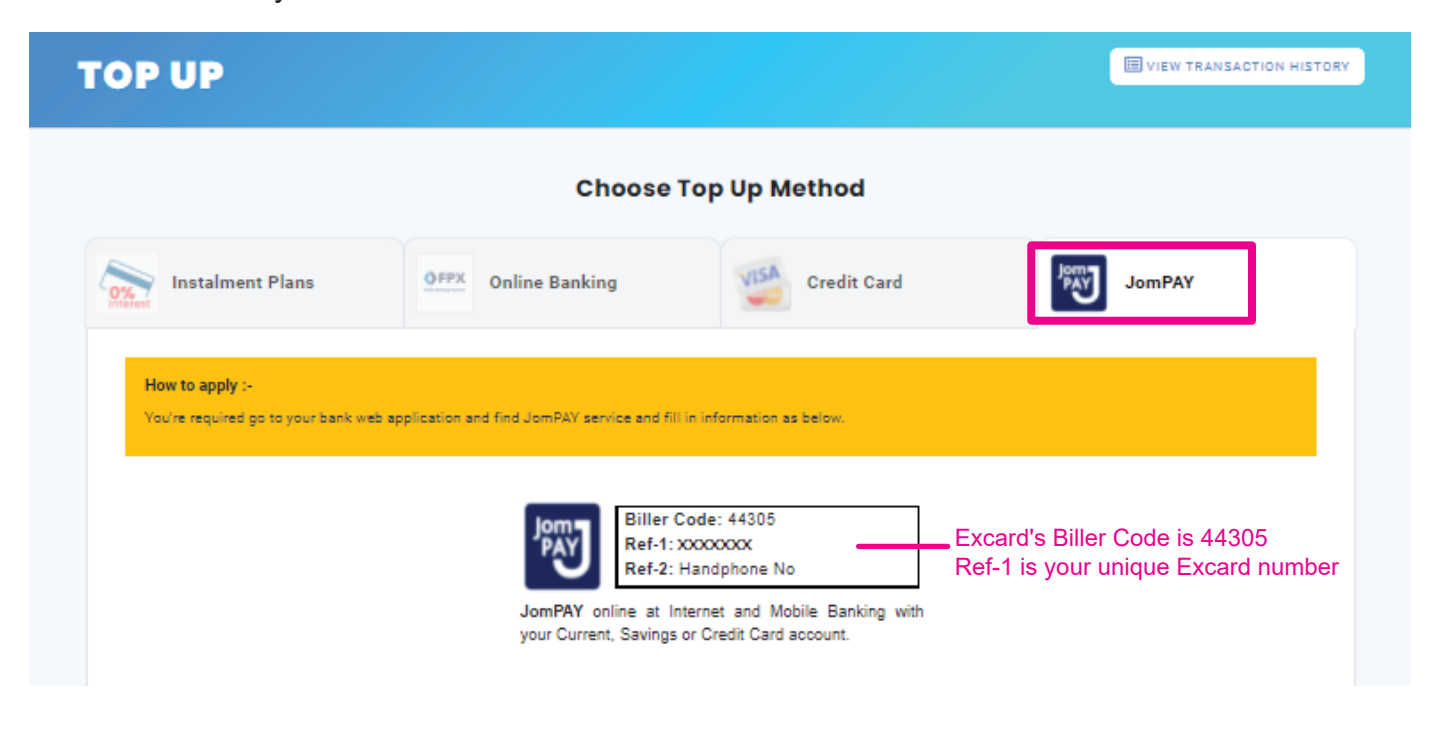

Log in to your preferred Internet or Mobile Banking portal and enter your payment details to complete the transaction.

### Example

| <b>Biller Code:</b> 44305<br><b>Bef-1:</b> 123456789                                                  |    | Pay To JomPAY (44305)                                          | ×                 |
|----------------------------------------------------------------------------------------------------|----|----------------------------------------------------------------|-------------------|
| Ref-2: Handphone No                                                                                   |    | Ref-1                                                          | 123456789         |
| <b>JomPAY</b> online at Internet and Mobile Banking with your Current, Savings or Credit Card account | ١٢ | Ref-2                                                          |                   |
|                                                                                                    | 51 | Pay Amount                                                     |                   |
| Make sure Biller Code & Ref-1 are correct                                                             |    | Effective Date                                                 | 24 November, 2020 |
| <i>Tips: Save our Biller Code as a favourite to speed up future transactions.</i>                     |    | Set Recurring I hereby agree to the Terms and Conditions . PAY |                   |

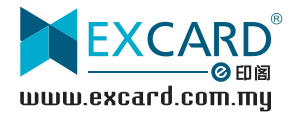

## Step 5: Submitting Your Order

| J220-3292005 | Front                                                                                                    | Accepted upload file format : pdf.jpg.jpeg.tiff.zip.rar<br>Web (Website upload) |       |
|--------------|----------------------------------------------------------------------------------------------------|---------------------------------------------------------------------------------|-------|
|              | Back<br>$ \begin{array}{c} \hline                                    $                                                                                                    | Accepted upload file format : pdf.jpg.jpeg.tiff.zig.rar<br>Web (Website upload) |       |
|              | (Please ignore this if you wish us to notify you if your artwork contains any of<br>Select All Artwork contains low resolution image(s) (dpl) Similar colour less than 10% Colour tints (toning) less than 10% Appearance of White Line No Bleeding Artwork contains RCB Colour Mode Finish good uneven after cutting Spot UV Full Bleed Spot UV Full Bleed Spot UV artwork in JPEG file The Spot UV area bleeds over the hole punching safe zone Artwork total Ink coverage is over 240% Artwork contains Pantone Colour Mode | these errors.)                                                                  |       |
|              |                                                                                                    |                                                                                 |       |
|              |                                                                                                    |                                                                                 |       |
|              |                                                                                                    | Order Amount :                                                                  | 13.30 |

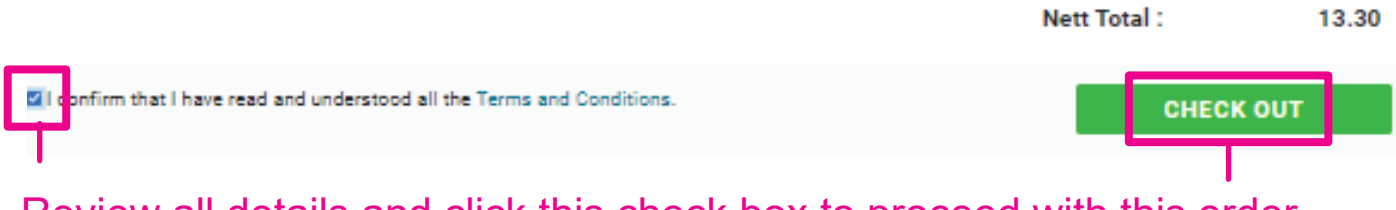

Review all details and click this check box to proceed with this order.

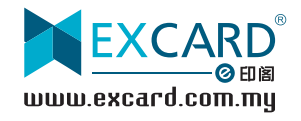